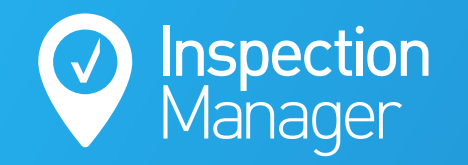

IM User Guide:

### How to add photos to inspections via the Inspection Manager App

The purpose of this guide is to explain how to add photos to open inspection reports using the Inspection Manager App

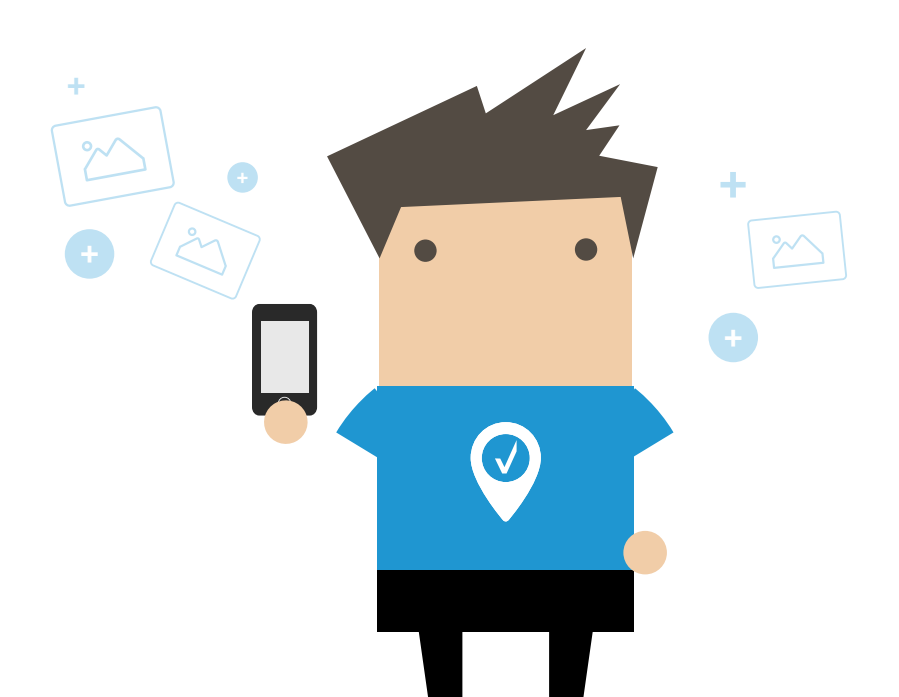

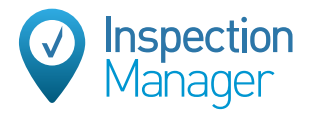

#### Step

#### Log into the Inspection Manager App and tap on the Inspection List

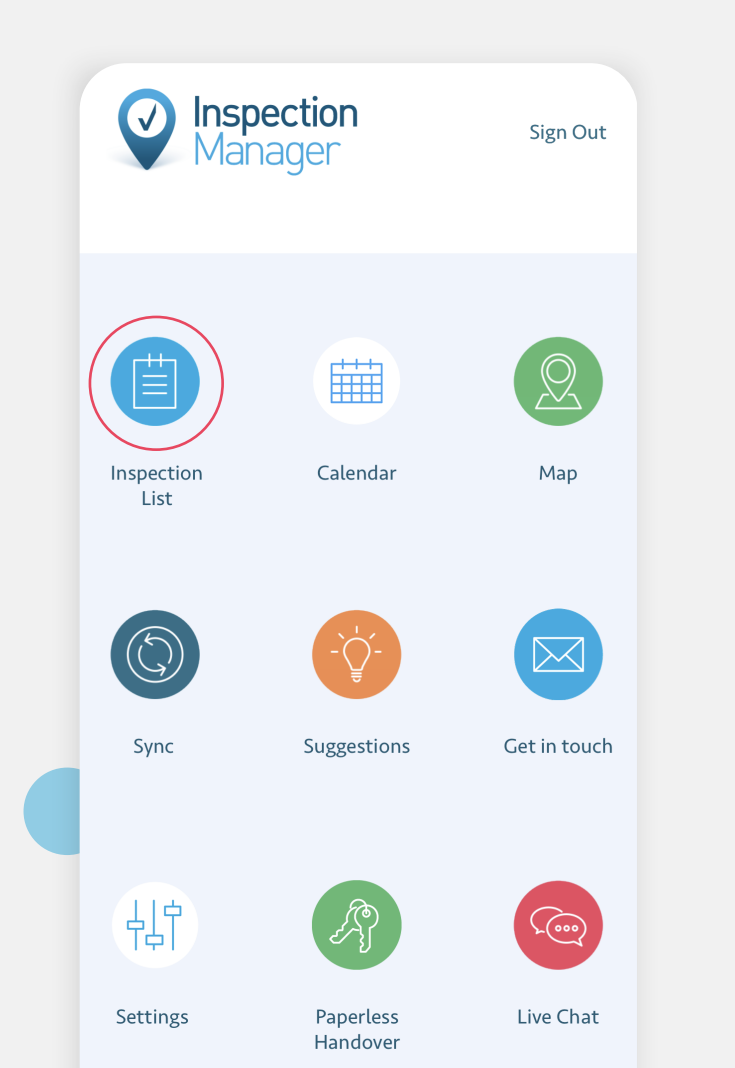

# Step T w

### Tap on the inspection you want to add photos to

| <                  | Inspection List                                               |    |
|--------------------|---------------------------------------------------------------|----|
| Sear               | ch                                                            | Q  |
| Today              | /                                                             |    |
|                    | <b>20 Shep Street</b><br>12:24 - Routine - LANE COVE          | >  |
|                    | <b>1 Domain Street</b><br>12:26 - Routine - Newport           |    |
|                    | <b>68 Thames Road</b><br>12:26 - Ingoing - Sydney             | Ë> |
| $\bigtriangledown$ | <b>114 Willow Avenue</b><br>12:27 - Ingoing - Sydney          | Ë> |
|                    | <b>2 Domain Street</b><br>12:27 - Routine - Newport           | >  |
|                    | <b>140 William Street</b><br>12:28 - Outgoing - Woolloomooloo | >  |
|                    | <b>125 Beach Street</b><br>12:29 - Ingoing - Sydney           | >  |
| 06-A               | pr-2020                                                       |    |
|                    | <b>22 Egret Place</b><br>12:24 - Routine - Hinchinbrook       | >  |

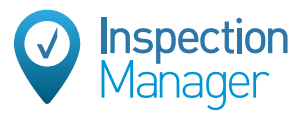

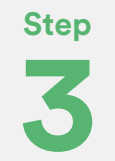

## Log into the IM Plus App and tap on "Perform Inspection"

| Property Profile                            |                          |  |  |  |
|---------------------------------------------|--------------------------|--|--|--|
| 140 William Street<br>Woolloomooloo         | View Map                 |  |  |  |
| Tenant:<br>Tenant<br><b>Property Notes:</b> | KEY + ALARM<br>ENTER PIN |  |  |  |
| المراجع (SMS                                |                          |  |  |  |
| Property Layout                             | PERFORM<br>INSPECTION    |  |  |  |
| 四 1Bedroom                                  |                          |  |  |  |
| 🐣 1Bathroom                                 |                          |  |  |  |
| 1Toilet                                     |                          |  |  |  |
| ා 1 Kitchen                                 |                          |  |  |  |
| 🚎 1 Lounge Room                             |                          |  |  |  |
| 1 Laundry                                   |                          |  |  |  |

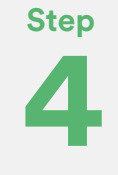

### Tap on the relevant area and then tap on the camera button

|                      |             | _     |
|----------------------|-------------|-------|
|                      | 2 Domain st | Edit  |
| ٥/800                | (           | 00:01 |
| 🕮 Bedroom            |             | ⊙ 0/1 |
| Condition            | <u>د</u>    |       |
| Satisfactory         |             | 8     |
| Action is required b | y:          |       |
| Tenant               |             | 9     |
| Landlord             |             | 6     |
| Arroom Bathroom      |             | ⊙ 0/1 |
| 🗊 Toilet             |             | ⊙ 0/1 |
| 💮 Kitchen            |             | ⊙ 0/1 |
| 🚎 Lounge Rooi        | m           | ⊙ 0/1 |
|                      |             |       |

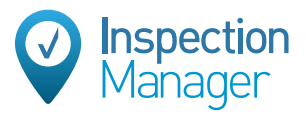

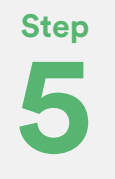

#### Tap on the file icon on the bottom left to upload a photo from your camera roll (Gallery)

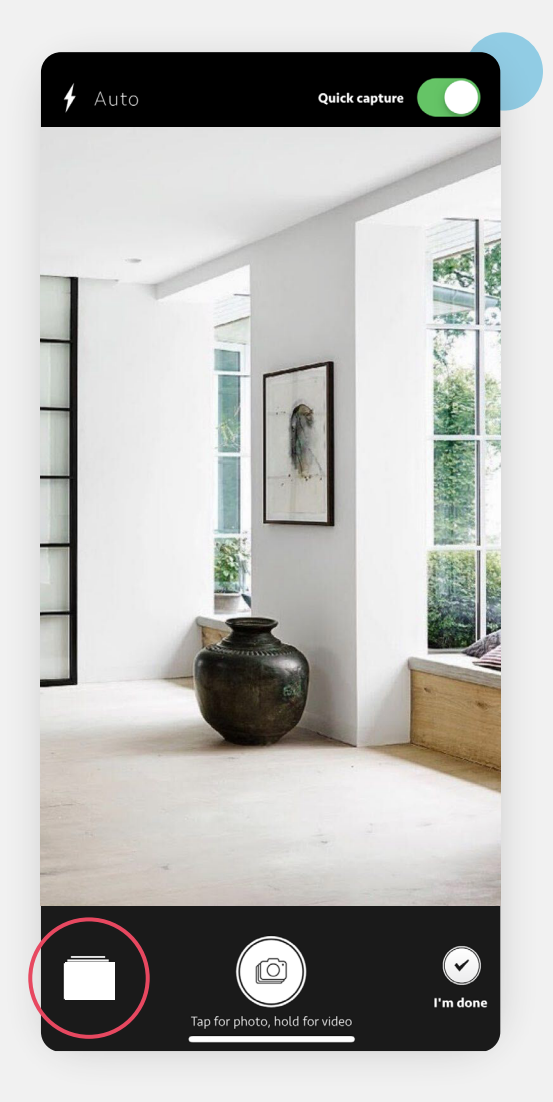

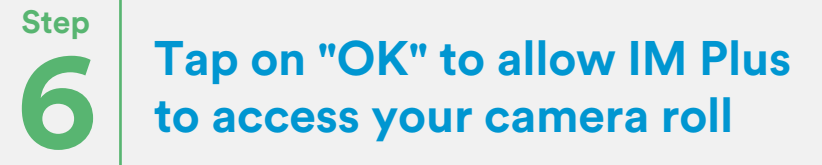

(if you do not get this prompt, continue to step 7)

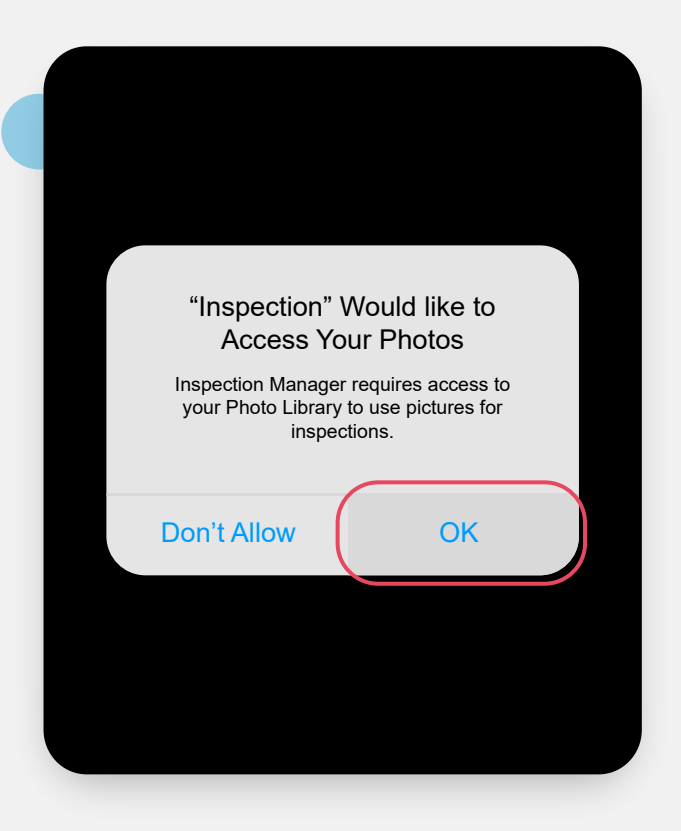

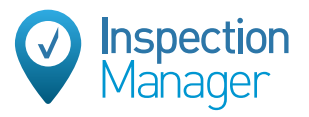

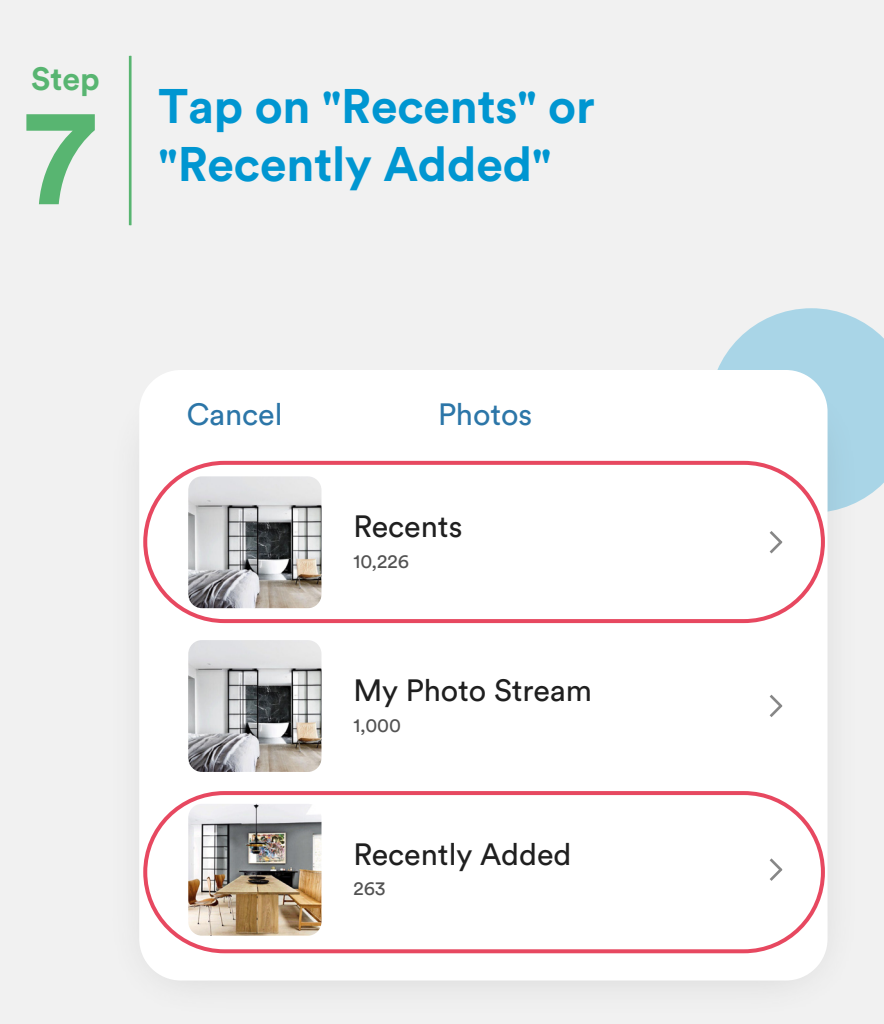

## Step

### Select the photo(s) you want to upload and then tap "Done"

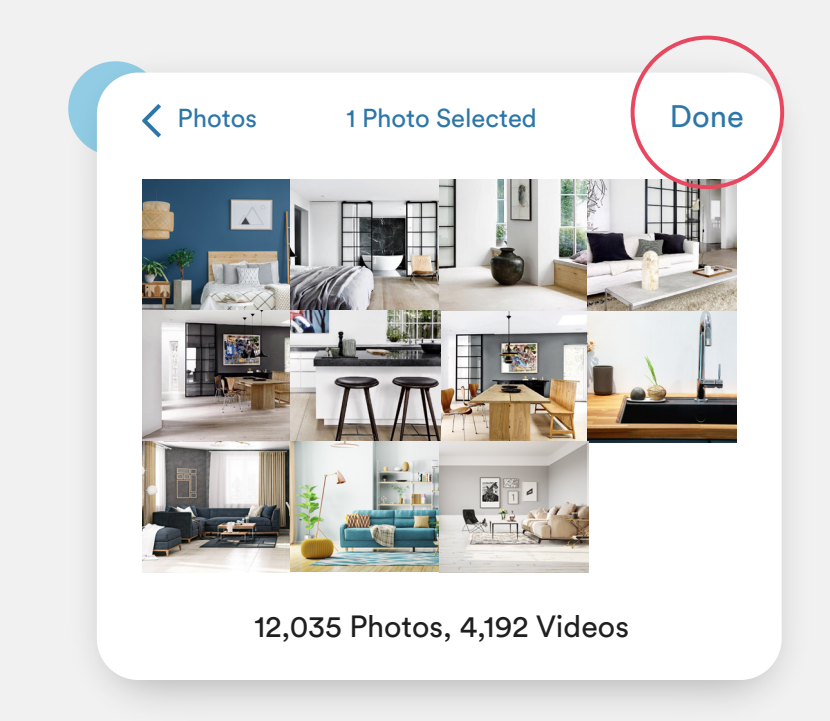

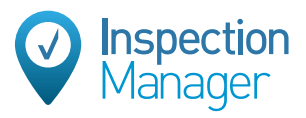

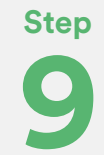

### The photo(s) will appear against the item inside the relevant area

| 🕮 Bedroom              |            | ⊘ 0/1 |
|------------------------|------------|-------|
| Condition              | с <u>С</u> |       |
| Satisfactory           |            | -     |
| Action is required by: |            |       |
|                        |            |       |
|                        |            |       |

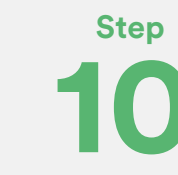

Repeat the above steps for any additional areas/items. Complete and sync the inspection, as per usual

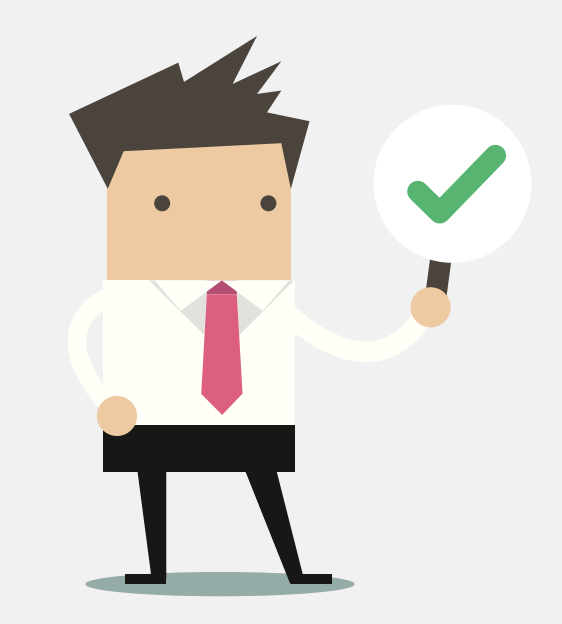

### Need a hand from our support team?

Phone: 1300 22 88 32 | 02 9264 6299 Live chat: https://inspectionmanager.com/contact/ Email: support@inspectionmanager.com